# Alibaba Cloud Container Service

クイックスタート

Document Version20190629

## 目次

| 1 ワークフロー                           | 1  |
|------------------------------------|----|
| 2 イメージからの Nginx Web サーバーの作成        | 2  |
| 3オーケストレーションテンプレートによる WordPress の作成 | 6  |
| 4 Docker ツールによるクラスターへの接続           | 10 |

## 1 **ワークフロー**

Container Service のワークフローの全体像は以下になります。

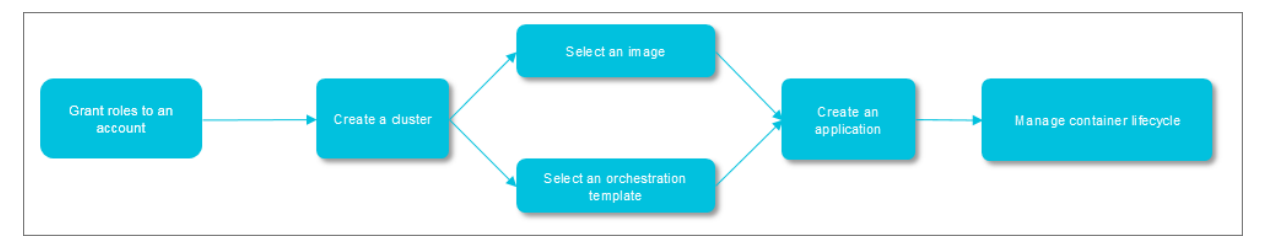

手順1:アカウントに対するロールの付与

詳しくは、「ロールの権限付与」をご参照ください。

手順 2: クラスターの作成

クラスターのネットワーク環境を選択、ノード数およびクラスターの構成を設定できます。

手順 3: イメージまたはオーケストレーションテンプレートによるアプリケーションの作成

既存のイメージまたはオーケストレーションテンプレートを選択するか、新しいイメージまたは オーケストレーションテンプレートを作成します。

お使いのアプリケーションが複数のイメージによりサポートされるサービスで構成される場合、 オーケストレーションテンプレートを使用してアプリケーションを作成します。

手順 4: デプロイ後のアプリケーションステータスおよび関連するサービスとコンテナーの情報の 確認

### 2 イメージからの Nginx Web サーバーの作成

これまでにクラスターを作成していない場合は、まずクラスターを作成します。 クラスターの作 成について詳しくは、「クラスターの作成」をご参照ください。

- 1. Container Service コンソールにログインします。
- 左側のナビゲーションウィンドウから [アプリケーション] をクリックし、右上の [アプリケーションの作成] をクリックします。

| Container Service | Application List            |                                                                                                    |                  |                |                | Refresh Create Application |  |  |  |  |
|-------------------|-----------------------------|----------------------------------------------------------------------------------------------------|------------------|----------------|----------------|----------------------------|--|--|--|--|
| Overview          | Help: Create an application | Help: Create an application Change application configurations Simple route blue-green release policy Container auto scaling |                  |                |                |                            |  |  |  |  |
| Applications 1    | Cluster: test 💌 @ Hide      | uster: 🛛 test 💽 📽 Hide System Applications 🗉 Hide Offline Applications 🗎 Hide Online Applications                           |                  |                |                |                            |  |  |  |  |
| Clusters          | Name Description            | Status                                                                                                    | Container Status | Time Created 🔺 | Time Updated 🔺 | Action                     |  |  |  |  |
| Nodes             |                             |                                                                                                    |                  |                |                |                            |  |  |  |  |
| Data Volumes      |                             |                                                                                                    |                  |                |                |                            |  |  |  |  |
| Images and Temp   |                             |                                                                                                    |                  |                |                |                            |  |  |  |  |
| Operation Logs    |                             |                                                                                                    |                  |                |                |                            |  |  |  |  |
| Getting Started   |                             |                                                                                                    |                  |                |                |                            |  |  |  |  |

- 3. これから作成するアプリケーションに関する以下の設定を完了させ、[イメージによる作成] を クリックしします。
  - ・名前: アプリケーションの名前を入力します。このページの例では、「nginx」と入力します。
  - ・バージョン:このアプリケーションのバージョンを入力します。デフォルトでは、1.0 が入 力されます。
  - ・クラスター: アプリケーションをデプロイするクラスターを選択します。
  - ・更新: アプリケーションの更新方法です。標準リリースまたは、 Blue Green リ リースを選択します。詳しくは、リリース方法の紹介をご参照ください。
  - 説明: アプリケーションの情報を入力します。入力した説明は アプリケーションリスト のページに表示されます。
  - Docker イメージの取り込み: このチェックボックスをオンすると、イメージのタグが変更 されていなくても、Container Service により最新の Docker イメージがリポジトリから 取り込まれ、アプリケーションがデプロイされます。

効率を向上されるため、Container Service によりイメージはキャッシュされます。アプ リケーションのデプロイ時、イメージのタグがローカルキャッシュのイメージのタグと同 一の場合、Container Service により、リポジトリからイメージを取り込む代わりに、 キャッシュされたイメージが使用されます。 そのため、コードおよびイメージを変更した 際に、業務の都合上イメージのタグを変更しなかった場合、 Container Service はローカ ルにキャッシュされた古いイメージを使用してアプリケーションをデプロイします。 この チェックボックスをオンにすると、Container Service はキャッシュされたイメージを無 視します。また、最新のイメージとコードが常に使用されるように、アプリケーションの デプロイ時に Container Service はリポジトリから再びイメージを取り込みます。

4. [イメージの選択] をクリックします。 [基本] タブの "Nginx" を選択し、[OK] をクリックしま す。

デフォルトでは、Container Service により最新バージョンのイメージが使用されます。 他 のバージョンを使用する場合、[イメージバージョンの選択] をクリックします。 [イメージ バージョン] ダイアログボックスが表示されます。 バージョンを選択し、[OK] をクリックし ます。

| Image Name:        | Private registry entry supported Image Version: Select image version                                                                                  |
|--------------------|----------------------------------------------------------------------------------------------------|
| Image Se           | lection                                                                                                    |
| Popular            | Official                                                                                                    |
| MySO               | mysql       ▲         Type: Public Source:DOCKER_HUB ★1241         MySQL is a widely used, open-source relational database management system (RDBMS). |
| NGI                | nginx<br>Type: Public Source:DOCKER_HUB ★1168<br>Official build of Nginx.                                                                             |
| <b>↓</b><br>Denter | php<br>Type: Public Source:DOCKER_HUB ★381<br>While designed for web development, the PHP scripting<br>language also provides general-purpose use.    |
|                    | Total: 8 item(s) , Per Page : 8item(s) 《 〈 1 〉 》                                                                                                    |
|                    | OK Cancel                                                                                                    |

- 5. [ポートマッピング] で、ホストおよびコンテナーのポートマッピングを設定します。 インター ネットによるコンテナー上の Nginx サーバーへのアクセスを可能にするために、 [Web ルー ト] を設定します。
  - a) [ポートマッピング] の隣にある "+" アイコンをクリックし、コンテナーポートフィールド に、それぞれ 「80」 および 「443」 を入力し、2 つのポートマッピングを追加します。 このページの例では、ホストポートは指定されません。
  - b) Web ルートを設定します。
    - ・ [Web ルート] の隣にある "+" アイコンをクリックします。
    - ・[コンテナーポート] フィールドに「80」と入力します。これは、Nginx コンテナーの 80 番ポートを示します。
    - · [ドメイン] フィールドに「nginx」と入力します。ドメイン名のプリ フィックスである、 nginx のみ入力されます。ドメイン名のプリフィッ クスが、 XXX の場合、以下のようなドメイン名が取得できています。
       XXX.\$cluster\_id.\$region\_id.alicontainer.com これはテスト用です。
       このページの例では、以下のようなテスト用のドメイン名を取得します。 nginx
       . c9b424ed59 1eb4892a2d 18dd264a6f dfb . cn - hangzhou . alicontain er . com

| Port Mapping: | O Add domain names to services exposed to the public network                            |       |                |          |     |   |   |  |  |  |  |  |  |
|---------------|-----------------------------------------------------------------------------------------|-------|----------------|----------|-----|---|---|--|--|--|--|--|--|
|               | Host Port                                                                               |       | Container Port | Protocol |     |   |   |  |  |  |  |  |  |
|               | e.g. 8080                                                                               | >     | 80             | 1        | TCP | ٣ | ۰ |  |  |  |  |  |  |
|               | e.g. 8080                                                                               | >     | 443            | /        | ТСР | ٣ | • |  |  |  |  |  |  |
| Web Routing:  | The host port cannot be set to9080,2376,3376<br>Expose HTTP services through acsrouting |       |                |          |     |   |   |  |  |  |  |  |  |
|               | Container Port Dom                                                                      | ain   |                |          |     |   |   |  |  |  |  |  |  |
|               | 80 ngir                                                                                 | nginx |                |          |     |   |   |  |  |  |  |  |  |
|               | Note: All domain names for a port must be entered in one entry.                         |       |                |          |     |   |   |  |  |  |  |  |  |

**三**注:

独自のドメイン名を入力することもできます。 独自ドメイン名の追加方法は、「シンプル ルーティング - ドメイン名の設定」をご参照ください。 ルーティングに使用するコンテナー ポートおよび HTTP サービスのドメイン名の設定方法は、「ラベルの説明」の「ルーティン グ」をご参照ください。 ルーティングサービスがどうのようにリクエストをコンテナーに転 送するかについては、「シンプルルーティング - HTTP および HTTPS のサポート」をご参照 ください。

- 6. [作成] をクリックします。 Container Service により、上記の設定に応じてアプリケーション "nginx" が作成されます。
- アプリケーションの作成が成功したことを示すページが表示されます。 [アプリケーションリストの表示] をクリックするか、ページ上の [アプリケーションリストに戻る] をクリックするか、 左側のナビゲーションウィンドウから [アプリケーション] をクリックします。 アプリケーション名 [nginx] をクリックし、アプリケーションの詳細を表示します。

| Cluster: | routing-test-online 💌 | Hide System Applicat | ions 🗏 Hide Offline Application | s 🗏 Hide Online Applications |                     | Name                                          |
|----------|-----------------------|----------------------|---------------------------------|------------------------------|---------------------|-----------------------------------------------|
| Name     | Description           | Status               | Container Status                | Time Created 🔺               | Time Updated 🔺      | Action                                        |
| nginx    | ]                     | Ready                | Ready:1<br>Stop:0               | 2017-03-31 14:13:11          | 2017-03-31 14:13:11 | Stop   Update   Delete  <br>Redeploy   Events |
| wordpre  | :55                   | Ready                | Ready:4<br>Stop:0               | 2017-03-31 13:48:31          | 2017-03-31 13:49:04 | Stop   Update   Delete  <br>Redeploy   Events |

8. サービス にあるサービス名 [nginx] をクリックし、 サービスの詳細を表示します。

| Services | Containers | Logs  | Events | Routes |                     |                  |                                                           |        |
|----------|------------|-------|--------|--------|---------------------|------------------|-----------------------------------------------------------|--------|
| Name     | Applic     | ation |        | Statu  | JS                  | Container Status | Image                                                     | Action |
| nginx    | nginx      |       | ● Ru   | unning | Running:1<br>Stop:0 | nginx:latest     | Stop   Restart   Reschedule  <br>Update   Delete   Events |        |

9. サービス "nginx" のアクセスエンドポイントをクリックします。 Nginx サーバーのデフォル トのウェルカムページが表示されます。

|   | Overview                              | verview |             |                                  |                   |                 |               |         |                         |                     |       |  |
|---|---------------------------------------|---------|-------------|----------------------------------|-------------------|-----------------|---------------|---------|-------------------------|---------------------|-------|--|
|   | Service Name: nginx                   |         |             |                                  | Арр               | lication: nginx | Image: nginx: | latest  |                         | Number: 1           | Ready |  |
|   | Access Endpoint: http://nginx.        |         |             |                                  |                   |                 |               |         |                         |                     |       |  |
|   | Containers Logs Configurations Events |         |             |                                  |                   |                 |               |         |                         |                     |       |  |
| 1 | Name/ID Status Health Che             |         | Health Cheo | k                                | Image             | Port            | Container IP  | Node IP |                         |                     |       |  |
|   | nginx_nginx_1  running Normal         |         |             | nginx:latest<br>sha256:5e69fe4b3 | 443/tcp<br>80/tcp | 172.            | 172.          |         | Delete   Stop   Monitor | Logs   Web Terminal |       |  |

### 🗎 注:

ウェルカムページにアクセスできない場合は、「どのようにリンク接続問題のトラブル シューティングを行いますか。」をご参照ください。

## 3 オーケストレーションテンプレートによる WordPress の作成

これまでにクラスターを作成していない場合は、まずクラスターを作成します。 クラスターの作 成について詳しくは、「クラスターの作成」をご参照ください。

- 1. Container Service コンソールにログインします。
- 左側のナビゲーションウィンドウから [アプリケーション] をクリックし、右上の [アプリケーションの作成] をクリックします。

| Container    | Service | Application List      |                                                                                                    |                         |                        |                        |  | Refresh | Create Applie | cation |
|--------------|---------|-----------------------|----------------------------------------------------------------------------------------------------|-------------------------|------------------------|------------------------|--|---------|---------------|--------|
| Kubernetes   | Swarm   |                       |                                                                                                    |                         |                        |                        |  |         | 3             |        |
| Overview     |         | Help: Ø Crea          | tion 🔗 Change application configuration                                                                 | s 🔗 Simple route blue-g | green release policy & | Container auto scaling |  |         |               |        |
| Applications | ] 1     | Cluster: swarm-test 🔻 | Cluster: swarm-test 🔻 🖉 Hide System Applications 🔲 Hide Offline Applications 🔛 Hide Online Applications |                         |                        |                        |  |         |               |        |
| Services     |         | Name                  | Description Status                                                                                      | Container Status        | Time Created 🔺         | Time Updated 🔺         |  |         |               | Action |

- 3. これから作成するアプリケーションに関する以下の設定を完了させ、[オーケストレーション テンプレートによる作成] をクリックしします。
  - ・名前: アプリケーションの名前を入力します。このページの例では、「wordpress-test」
     と入力します。
  - ・バージョン:このアプリケーションのバージョンを入力します。デフォルトでは、1.0 が入 力されます。
  - ・クラスター:アプリケーションをデプロイするクラスターを選択します。
  - ・更新: アプリケーションの更新方法です。[標準リリース]または、[Blue-Green リリース]
     を選択します。詳しくは、「リリースポリシーの照会」をご参照ください。
  - ・説明: アプリケーションの情報を入力します。入力した説明は アプリケーションリスト の ページに表示されます。
  - Docker イメージの取り込み: このチェックボックスをオンすると、イメージのタグが変更 されていなくても、Container Service により最新の Docker イメージがリポジトリから 取り込まれ、アプリケーションがデプロイされます。

|              | Basic Information                  | $\rightarrow$         | Configuration                                        | >                  | Done                                             |
|--------------|------------------------------------|-----------------------|------------------------------------------------------|--------------------|--------------------------------------------------|
| Name:        | wordpress-test                     |                       | ]                                                    |                    |                                                  |
|              | The name should be 1-64 characters | long, and can contain | numbers, English letters and hyphens, but cannot sta | irt with a hyphen. |                                                  |
| Version:     | 1.0                                |                       |                                                      |                    |                                                  |
| Cluster:     | test                               | T                     |                                                      |                    |                                                  |
| Update:      | Standard Release                   | v                     |                                                      |                    |                                                  |
| Description: |                                    |                       |                                                      |                    |                                                  |
|              |                                    | 11                    |                                                      |                    |                                                  |
|              | 🗆 Pull Docker Image 🕖              |                       |                                                      |                    |                                                  |
|              |                                    |                       |                                                      | Crea               | te with Image Create with Orchestration Template |

## (既存のオーケストレーションテンプレートの使用) をクリックし、 WordPress テンプレートの隣の [選択] をクリックします。

| Create Application & Back to Application List                                                                                          | Select an Orchestration Template                                                               |                                    |                                      |
|----------------------------------------------------------------------------------------------------|------------------------------------------------------------------------------------------------|------------------------------------|--------------------------------------|
| Help; & Restrict container resources & High av<br>Label description                                                                    | Sample         My Orchestrations         Search:         res           gitlab         Select → | s by using an application template | S Orchestration template description |
| 1                                                                                                    | jenkins Select →                                                                               |                                    | Add Service                          |
|                                                                                                    | jstorm Select →                                                                                |                                    |                                      |
|                                                                                                    | Redis-cluster-with-Sentinel Select →                                                           |                                    |                                      |
|                                                                                                    | wordpress                                                                                      |                                    |                                      |
|                                                                                                    | wordpress-for-composev3 Select →                                                               |                                    |                                      |
|                                                                                                    | yunqi-wordpress Select →                                                                       |                                    |                                      |
|                                                                                                    | yunqi-wordpress-view Select→                                                                   |                                    |                                      |
|                                                                                                    |                                                                                                |                                    |                                      |
| You can use an orchestration template to define an<br>refer to https://docs.docker.com/compose/<br>Use Existing Orchestration Template | d deploy a multi-container application. The Docker Compose format is supported, For            | more information,<br>Save Ter      | nplate Prev Create and Deploy        |

5. 対応する設定を変更します。

テンプレートを直接変更するか、[編集] をクリックしたサービスを編集します。

aliyun . routing . port\_80 : http :// wordpress は、 http :// wordpress .\$ testDomain からのリクエストを示し、コンテナーが正常に実行される とコンテナーの ポート 80 に転送されます。

- 6. [作成とデプロイ] をクリックします。
- アプリケーションの作成が成功したことを示すページが表示されます。 [アプリケーションリストの表示] をクリックするか、ページ上の [アプリケーションリストに戻る] をクリックするか、 左側のナビゲーションウィンドウから [アプリケーション] をクリックします。 アプリケーション名 [wordpress-test] をクリックし、アプリケーションの詳細を表示します。

| Application List    |                                                                                                    |         |                     |                     |                     | Refresh | Create Application                     |  |  |  |
|---------------------|----------------------------------------------------------------------------------------------------|---------|---------------------|---------------------|---------------------|---------|----------------------------------------|--|--|--|
| Help: 🖉 Create an a | Help: 🗞 Create an application 🔗 Change application configurations 🔗 Simple route blue-green release policy 🔗 Container auto scaling |         |                     |                     |                     |         |                                        |  |  |  |
| Cluster: test       | ster: test ▼                                                                                                    |         |                     |                     |                     |         |                                        |  |  |  |
| Name                | Description                                                                                                    | Status  | Container Status    | Time Created 🔺      | Time Updated 🔺      |         | Action                                 |  |  |  |
| nginx               |                                                                                                    | Running | Running:1<br>Stop:0 | 2017-11-27 10:12:17 | 2017-11-27 10:12:17 | Stop    | Update   Delete  <br>Redeploy   Events |  |  |  |
| wordpress-test      |                                                                                                    | Running | Running:4<br>Stop:0 | 2017-11-27 11:16:46 | 2017-11-27 11:16:50 | Stop    | Update   Delete  <br>Redeploy   Events |  |  |  |

8. [サービス] にあるサービス名 [web] をクリックし、サービスの詳細を表示します。

| Services | Containers               | Logs | Events                                                                        | Routes           |                                            |                                                           |                                                           |
|----------|--------------------------|------|-------------------------------------------------------------------------------|------------------|--------------------------------------------|-----------------------------------------------------------|-----------------------------------------------------------|
| Name     | Application Status       |      |                                                                               | Container Status | Image                                      | Action                                                    |                                                           |
| db       | wordpress-test   Running |      | ss-test   Running Running:1 registry.aliyuncs.com/acs-sample/mysql:5.7 Stop:0 |                  | registry.aliyuncs.com/acs-sample/mysql:5.7 | Stop   Restart   Reschedule  <br>Update   Delete   Events |                                                           |
| web      | wordpress-test           |      | Runr                                                                          | ning             | Running:3<br>Stop:0                        | registry.aliyuncs.com/acs-sample/wordpress:4.5            | Stop   Restart   Reschedule  <br>Update   Delete   Events |

す。

### 9. サービス "web" のアクセスエンドポイントをクリックします。これはアクセスドメイン名で

| Service:wordpress-test_web           |                  |              |                  |                                      |                               |              |               |            |                   |              | Scale    |
|--------------------------------------|------------------|--------------|------------------|--------------------------------------|-------------------------------|--------------|---------------|------------|-------------------|--------------|----------|
| Overview                             |                  |              |                  |                                      |                               |              |               |            |                   |              |          |
| Service Name: web                    |                  |              | Application: wor | dpress-test                          | Image: registry.aliyuncs.com, | Number: 3    | Running       |            |                   |              |          |
| Access Endpoint: http://wordpress.   |                  |              |                  |                                      |                               |              |               |            |                   |              |          |
| Containers                           | Logs             | Configuratio | ons Events       |                                      |                               |              |               |            |                   |              |          |
| Name/ID                              |                  | Status       | Health Check     | Image                                | Port                          | Container IP | Node IP       |            |                   |              | Action   |
| wordpress-test_w<br>9c272e203eb59d44 |                  | running      | Normal           | registry.aliyunc<br>sha256:592af506c | 172.16.33.48:32772->80/tcp    | 1721853      | 173.14130.46  | Delete   S | top   Monitor   L | .ogs   Web 1 | Terminal |
| wordpress-tes<br>3e09154752f2        | st_w ()<br>26a72 | running      | Normal           | registry.aliyunc<br>sha256:592af506c | 172.16.33.47:32769->80/tcp    | 172.384.8    | 171.08.3547   | Delete   S | top   Monitor   L | .ogs   Web 1 | Terminal |
| wordpress-tes<br>305e0485f09d        | st_w 0<br>17151  | running      | Normal           | registry.aliyunc<br>sha256:592af506c | 172.16.33.48:32773->80/tcp    | 023634       | \$71,86,35,46 | Delete   S | top   Monitor   L | .ogs   Web 1 | Terminal |

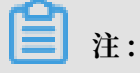

- このページのドメイン名はテストでのみ使用します。お使いのドメイン名をバインドします。
- ・エンドポイントにアクセスできない場合は、どのようにリンク接続問題のトラブルシュー ティングを行いますか。この問題のトラブルシューティングをご参照ください。

### 4 Docker ツールによるクラスターへの接続

Container Service は *Docker Swarm API* と完全な互換性があります。 Docker クライアントお よび Docker Compose などの、Docker ツールのコマンドを使用して、Docker クラスターへ のアクセスおよび管理が行えます。

### 証明書のインストール

- 1. アクセスアドレスを取得します。
  - a. Container Service コンソールにログインします。
  - b. Swarm で、左側のナビゲーションウィンドウから [クラスター] をクリックします。 クラ スターリストで、クラスターの右側の [管理] をクリックします。

| Container Service | Cluster List                                         |                          |                            | Ye                                     | ou can create     | up to 5 cluste   | rs and can add   | up to 10 nodes in each o | luster. Ref       | resh Create       | Cluster -                        |              |
|-------------------|------------------------------------------------------|--------------------------|----------------------------|----------------------------------------|-------------------|------------------|------------------|--------------------------|-------------------|-------------------|----------------------------------|--------------|
| Overview          | Help: & Create cluster & How to add                  | existing ECS insta       | nces 🔗 Cross-zone          | node management 🔗 Log                  | Service integ     | ration 🔗 Co      | nnect to cluster | through Docker Client    |                   |                   |                                  |              |
| Applications      | Name 🔻                                               |                          |                            |                                        |                   |                  |                  |                          |                   |                   |                                  |              |
| Services          | Cluster Name/ID                                      | Cluster Type             | Region (All) -             | Network Type                           | Cluster<br>Status | Node<br>Status 🕜 | Number of Nodes  | Time Created             | Docker<br>Version | 3                 | Actie                            | 'n           |
| Nodes<br>Networks | test-swarm<br>cel:Daciac/Orbert148804118936a0560214e | Alibaba Cloud<br>Cluster | China East 1<br>(Hangzhou) | VPC<br>vpc-<br>bptkd?yn+lgnittganurugt | Running           | Healthy 🕽        | 1                | 05/21/2018,10:29:11      | 17.06.2-<br>ce    | Manage V<br>Monit | /iew Logs<br>Delete<br>or   More | <br> -<br> + |

表示されるクラスターの接続情報は、以下の図のようになります。

Connection Information

To access and manage clusters, certificates granted by Alibaba Cloud are required. Each Revoke Downloaded Certificate

Cluster Access Point:

tcp://master4g5.cs-cn-hangzhou.aliyun.com:21003

User Guide:

Configure Environment Variable (Linux or Mac):

export DOCKER\_TLS\_VERIFY="1"
export DOCKER\_HOST="tcp://master4g5.cs-cn-hangzhou.aliyun.com:21
#Set the current path as the storage path for the cluster certif

export DOCKER\_CERT\_PATH="\$PWD"

Notice:

 The certificate allows secure access to the container cluster. Please keep it sec to access the cluster.

If your downloaded certificate is accidentally leaked, you can revoke it and dow

2. TLS 証明書のダウンロードし、保存します。

Docker クラスターへのアクセスに上記のアクセスアドレスを使用する前に、TLS 証明書を設 定します。

クラスター詳細ページの [証明書のダウンロード] をクリックし TLS 証明書をダウンロードし ます。 certFiles . zip ファイルがダウンロードされます。以下の例では、ダウンロー ドした証明書を、~/. acs / certs / ClusterNam e / ディレクトリに保存します。 ClusterNam e はお使いのクラスター名を示します。異なるディレクトリに証明書を保 存することができますが、管理を簡単にするため~/. acs / certs / ClusterNam e / ディレクトリを使用する推奨します。

mkdir ~/. acs / certs / ClusterNam e / # Replace ClusterNam e
with your cluster name
cd ~/. acs / certs / ClusterNam e /
cp / path / to / certFiles . zip .
unzip certFiles . zip

**certFiles.zip** ファイルには、 ca . pem ファイル、 cert . pem ファイルおよび key . pem ファイルが含まれます。

#### クラスターの管理

Docker クライアントを使用したクラスターの管理

Docker クライアントを使用し、Container Service のコンテナークラスターにアクセスでき ます。 これを行うため、以下のように証明書およびアクセスアドレスの設定をする必要がありま す。

・コマンドラインパラメーター

```
docker -- tlsverify -- tlscacert =~/. acs / certs / ClusterNam
e / ca . pem -- tlscert =~/. acs / certs / ClusterNam e / cert .
pem -- tlskey =~/. acs / certs / ClusterNam e / key . pem \
- H = tcp :// master2g1 . cs - cn - Qingdao . aliyun . com : 11599
ps # Replace ClusterNam e and tcp :// master2g1 . cs - cn -
Qingdao . aliyun . com : 11599 with the actual path and
access address .
```

・環境変数

```
export DOCKER_TLS _VERIFY =" 1 "
export DOCKER_HOS T =" tcp :// master2g1 . cs - cn - Qingdao
. aliyun . com : 11599 " # Replace tcp :// master2g1 . cs - cn
- Qingdao . aliyun . com : 11599 with the actual access
address
export DOCKER_CER T_PATH =~/. acs / certs / ClusterNam e #
Replace ClusterNam e with the actual path
```

docker ps

上記の2つの例は、クラスターでの docker ps コマンドの実行方法を示しています。 ps を他の Docker コマンドに置き換えることができます。 たとえば、 docker run コマンドを実行して、新しいコンテナーを開始できます。

### Docker Compose を使用したクラスター管理

Docker Compose により、環境変数を利用したアクセスアドレスおよび証明書の宣言がサポートされます。

export DOCKER\_TLS \_VERIFY =" 1 "
export DOCKER\_HOS T =" tcp :// master2g1 . cs - cn - Qingdao .
aliyun . com : 11599 "
export DOCKER\_CER T\_PATH =~/. acs / certs / ClusterNam e
docker - compose up

### 証明書の取り消し

ダウンロードした証明書が、使用中に誤って流出した場合、できるだけ速やかに証明書を取り消 します。 クラスター詳細ページで [ダウンロードした証明書の取り消し] をクリックし、 ダウン ロードした証明書を取り消します。 その後、新しい証明書をダウンロードします。

**首**注:

[ダウンロードした証明書の取り消し] のクリックにより、ダウンロードした証明書が利用できな くなります。